## WISH LIST FOR SPRING 2021 IS NOW OPEN! HERE'S HOW TO BUILD YOUR WISH LIST IN YOUR MAINESTREET STUDENT CENTER

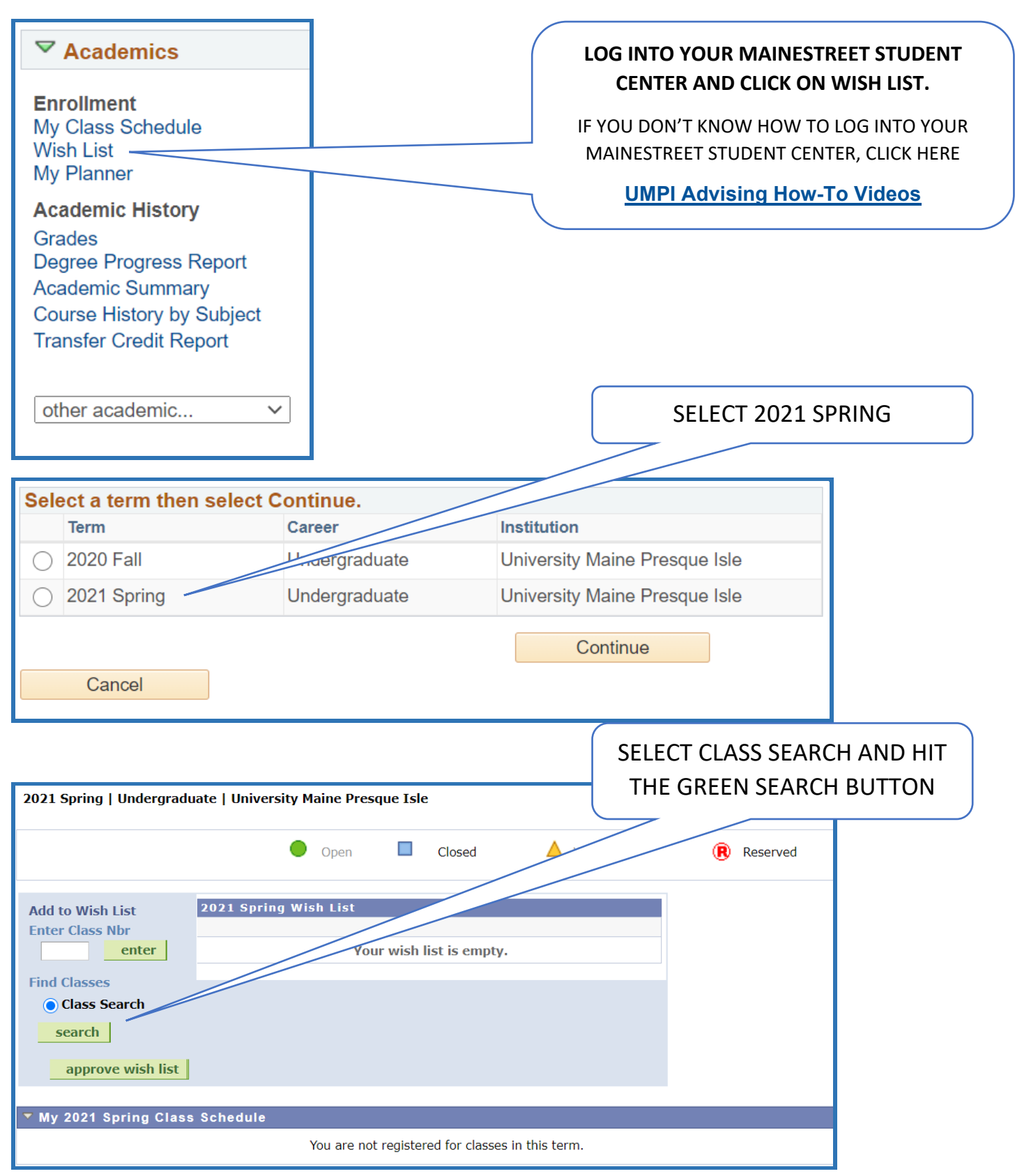

| THE SELECT SUBJECT BUTTO<br>CLASSES BY SUBJECT OR, IF YOU<br>LOOKING FOR, ENTER IT IN TI<br>NUMBER FIELDS AI                                                                                                    | N SHOWS YOU A<br>J KNOW THE CLA<br>HE SUBJECT AND<br>ND HIT SEARCH | LIST OF<br>SS YOU'RE<br>COURSE |                                                                  | (                                                 | Search                    |        |
|----------------------------------------------------------------------------------------------------|--------------------------------------------------------------------|--------------------------------|------------------------------------------------------------------|---------------------------------------------------|---------------------------|--------|
| <b>▽</b> Class Search                                                                                                    |                                                                    |                                | -                                                                |                                                   |                           |        |
| Show Classes That Do Not Conn. t With Current Schedule                                                                                                    |                                                                    |                                |                                                                  |                                                   |                           |        |
|                                                                                                    | select subject                                                     | s                              | Subject                                                          |                                                   |                           |        |
| Course Number                                                                                                    | contains                                                           |                                | ~                                                                |                                                   |                           |        |
| Course Career                                                                                                    | Undergraduate                                                      |                                | ~                                                                |                                                   |                           |        |
|                                                                                                    | Show Open Class                                                    | ses Only                       |                                                                  |                                                   |                           |        |
| ✓Additional Search Criteria                                                                                                    |                                                                    |                                |                                                                  |                                                   |                           |        |
| Meeting Start Time                                                                                                    | greater than or equal t                                            | 0                              | ~                                                                |                                                   |                           |        |
| Meeting End Time                                                                                                    | less than or equal to                                              |                                | ~                                                                |                                                   |                           |        |
| Days of Week                                                                                                    | include any of these d                                             | ays                            | ~                                                                |                                                   |                           |        |
|                                                                                                    |                                                                    | Wed                            | Thurs                                                            | 🗌 Eri                                             | Sat                       | Sun    |
|                                                                                                    |                                                                    |                                |                                                                  |                                                   | _ Jai                     | _ vui  |
| CHOOSE THE SECTION YOU WANT AND HIT THE SELECT<br>BUTTON TO ADD THE CLASS TO YOUR WISH LIST                                                                                                    |                                                                    |                                |                                                                  |                                                   |                           |        |
| Class Section Days & Times F                                                                                                    | Room                                                               | Meeting Dates                  | Location                                                         | Status Instructo                                  |                           |        |
| 64289 0001-LEC<br>Regular MoWeFr 9:00AM - 9:50AM 1                                                                                                    | ГВА                                                                | 01/25/21 - 05/07/21            | Presque Isle<br>UMPI Campus                                      | Kathleen                                          | Harrigan                  | Select |
| Notes: This is a combined section class                                                                                                    |                                                                    |                                |                                                                  |                                                   |                           |        |
| Class Section Days & Times F                                                                                                    | Room                                                               | Meeting Dates                  | Location                                                         | Status Instructor                                 | r                         |        |
| 64292 Regular MoWeFr 9:00AM - 9:50AM 1   Notes: This is a combined section class Image: Compare the section class Image: Compare the section class | ⁻BA                                                                | 01/25/21 - 05/07/21            | Houlton Center                                                   | Kathleen                                          | Harrigan                  | Select |
| Class Section Days & Times F                                                                                                    | Room                                                               | Meeting Dates                  | Location                                                         | Status Instructor                                 | r                         |        |
| 64385 Regular                                                                                                    | БА                                                                 | 01/25/21 - 05/07/21            | Web/On-line                                                      | Shannon                                           | B Sleeper                 | Select |
| CLICK ON THE CLASS SECTION LINK TO SEE THE INSTRUCTION<br>MODE OF THE CLASS                                                                                                    |                                                                    |                                |                                                                  |                                                   |                           |        |
| ENG 101 - 0003 College Composition                                                                                                    | Te>                                                                | tbook Information              | View Search F                                                    | Recults                                           |                           |        |
| University Maine Presque Isle   2021 Spring   Lectu                                                                                                    | ure                                                                |                                | non ocaron                                                       | Jouro                                             |                           |        |
| Class Details                                                                                                    |                                                                    |                                |                                                                  |                                                   |                           |        |
| Status Open<br>Class Number 64385<br>Session Regular Acad<br>Units 3 units<br>Instruction Mode Online Async                                                                                                    | emic Session                                                       |                                | Course ID 00<br>Offer Nbr 1<br>Career U<br>Dates 1/<br>Grading G | 08452<br>ndergraduate<br>25/2021 - 5/7/2<br>raded | 021                       |        |
| Class Components Lecture Requ                                                                                                    | iired                                                              |                                | Location W<br>Campus W                                           | /eb/On-line<br>/eb/Online                         |                           |        |
| Meeting Information                                                                                                    | In the second                                                      | <b>F</b>                       |                                                                  |                                                   |                           |        |
| Days & limes Room                                                                                                    | Instructor                                                         | Email Addr                     | ess                                                              |                                                   | Meeting Dat<br>01/25/2021 | es     |
| ГВА                                                                                                    | Snannon B Slee                                                     | per shannon.s                  | ieeper@main                                                      | e.edu                                             | 05/07/2021                |        |

ONCE YOUR WISH LIST IS COMPLETE, HIT "EMAIL ADVISOR" TO AUTOMATICALLY REQUEST REVIEW AND APPROVAL FROM YOUR FACULTY ADVISOR.

FOR HELP WITH THIS OR ANYTHING RELATED TO YOUR DEGREE PROGRESS, CONTACT YOUR PROFESSIONAL ADVISOR.